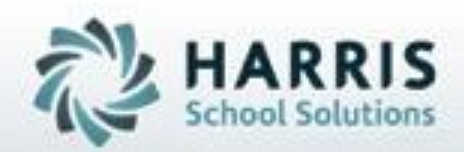

# Introduction to: Student Medical Profile & Medical Incidents

November 2018

SPECIALIZED STUDENT SOLUTIONS | STUDENT INFORMATION | FINANCIAL MANAGEMENT | SCHOOL NUTRITION

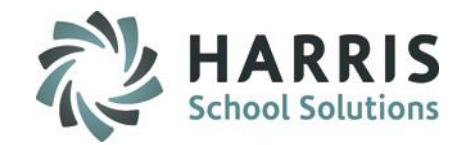

## **ClassMate Student Medical Information**

Managing student medical information in ClassMate is easy and efficient, as it provides access to important records for key administrators. Health information is divided into 2 categories:

**Student Medical Profile** – The profile contains pertinent data on existing student's medical conditions, such as allergies, immunizations, or medications. Profile data also includes the student's current medical physician, emergency medical center, and emergency contact information. Users can also setup medial alerts to ensure instructors and administrators are aware of the situation.

**Student Medical Incidents** – The Incident log provides users the ability to monitor any type of medical treatment provided by the school nurse, including medication dispensing, treatments for cuts or burns, injury details, as well as physical accidents within school grounds that may need to be reported to outside agencies.

Using ClassMate, your school is able to maintain student medical profile and incident information in a secure single central repository.

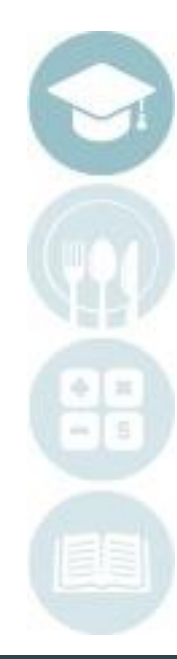

#### SPECIALIZED STUDENT SOLUTIONS | SCHOOL NUTRITION | FINANCIAL MANAGEMENT | STUDENT INFORMATION

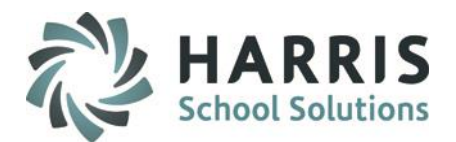

## **Medical Profile & Incidents**

- Contact & Emergency Information
- Student Medical Profile

   Demographics
   Emergency
   Allowable Medications
   Alerts
   Comments
   Ailments/Disabilities
   Allergies/Medications
- Student Incident Report Incident Log Incident Detail Incident History Student Medical Incident Report by Date
- Reporting

٠

Student Medical Information by Class Student Medical Information Card Student Medical Report

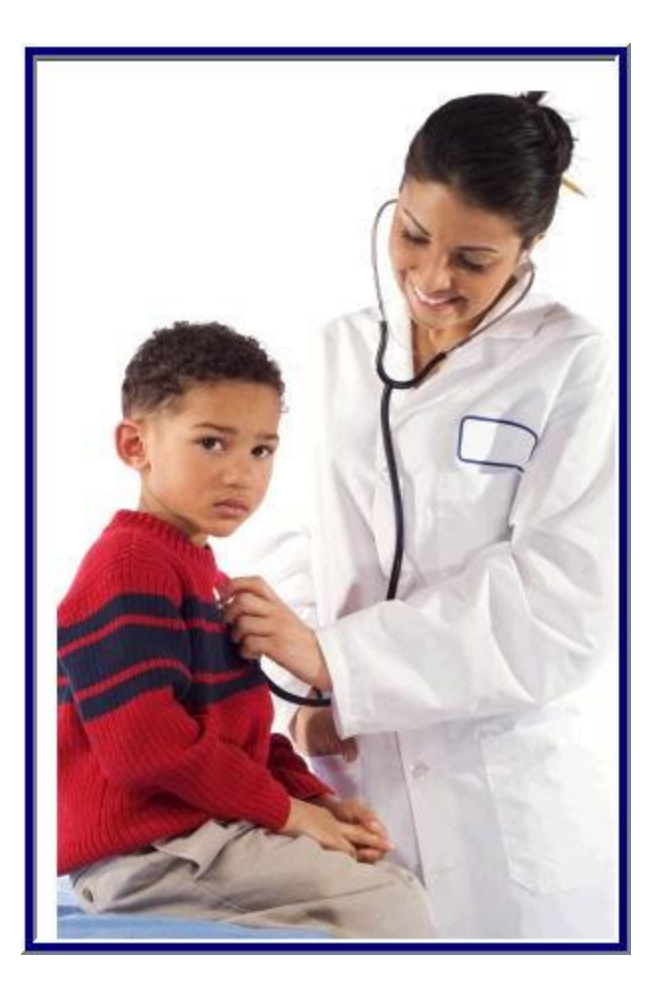

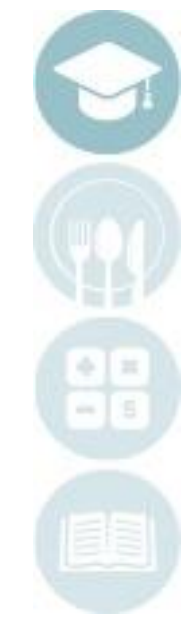

#### SPECIALIZED STUDENT SOLUTIONS | SCHOOL NUTRITION | FINANCIAL MANAGEMENT | STUDENT INFORMATION

## **Student Contact Information**

ClassMate student enrollment functionality allows users to enter important student contact information. As emergency contact cards are collected or as student contact information changes the data in ClassMate must be updated in a timely fashion to ensure parents and/or guardians can be reached in the event of an emergency or illness

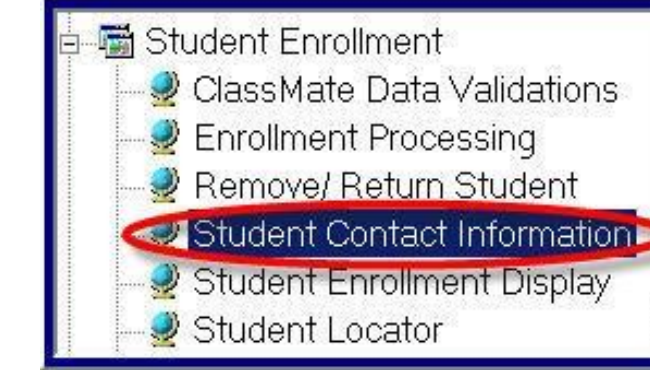

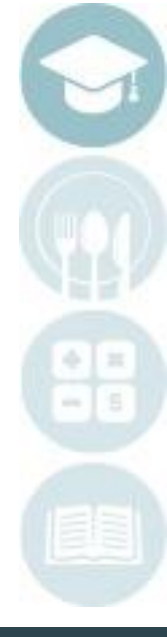

#### SPECIALIZED STUDENT SOLUTIONS | SCHOOL NUTRITION | FINANCIAL MANAGEMENT | STUDENT INFORMATION

Do not copy or distribute without written permission from Harris School Solutions. Copyright ©2015 [Unpublished Work] All rights reserved.

## **Getting Started**

Double Student Enrollment> Double Click Student Contact Information

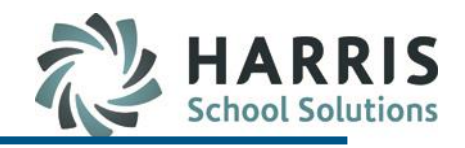

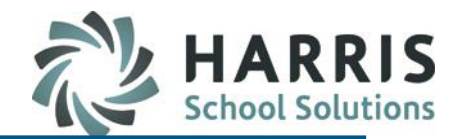

### **Student Contact Information**

Select Student Name

Click on the Contacts Tab

Select the Title & Type from the dropdown box

Type or edit the Contact Address, City or Zip

Type or edit the contact **Email Address** if provided. \* An email address is required for those school using the Parent Portal. Click **"Yes"** if using the Parent Portal.

Type or edit Contact Phone Numbers.

Click "Save"

| Harris Career and Technical Center | •                       |                    |                      | Alexa M Atk | kins 000012099                   |                               |            |  |
|------------------------------------|-------------------------|--------------------|----------------------|-------------|----------------------------------|-------------------------------|------------|--|
| • Alpha<br>• ID                    | Contacts Verified for t | this Calendar Year |                      |             |                                  |                               |            |  |
| Good Morning Mrs. Mottau           |                         |                    |                      |             |                                  |                               |            |  |
| Atkins, Alexa M 000012099          | Title:                  | Mrs.               | 🗸 Туре:              | Emerger     | ncy Contact other than Parent/Gu | 9r                            | <u> </u>   |  |
| —                                  | Full Name:              | Elizabeth          |                      | Atkins      |                                  |                               |            |  |
| S Atkins, Archie B 000012135       |                         |                    |                      |             |                                  |                               |            |  |
| Atkins, Atkins Rianca   000012515  | Address 1:              | 65759 Bath Pike    |                      |             |                                  |                               |            |  |
| - S Atkins Brenda   000012522      | Address 2:              |                    |                      |             |                                  |                               |            |  |
| - CAtkins Christian S 000012613    | 1 Iddi 000 E.           |                    |                      |             |                                  |                               |            |  |
| Atkins, Collin E 000012148         | City:                   | Effort, PA         |                      |             | <ul> <li>Zip Code:</li> </ul>    | 18042                         |            |  |
| Atkins, Daniela, 000012827         |                         |                    |                      |             |                                  |                               | Alort2     |  |
| Atkins, Darian D 000012509         | Email Address:          | jay1480@live.com   |                      |             |                                  |                               | • No • Yes |  |
| - 😴 Atkins, Davien 000012523       |                         |                    |                      |             |                                  |                               |            |  |
| 🖉 Atkins, Dezaray N 000012949      | Home Number:            | (999) 782-4785     | • 0                  | 0.1         | C 2                              |                               |            |  |
| 🖉 Atkins, Dominick J 000012524     |                         |                    |                      |             |                                  |                               |            |  |
| 🗳 Atkins, Glenn A 000012351        | Work Number:            | (999) -            | Ext:                 |             | • 0                              | 01 02                         |            |  |
| 😰 Atkins, Hector D 000012589       | Oull Observe Muschare   |                    | - Alort?             |             |                                  |                               |            |  |
| 🖉 Atkins, Jacob D 000012038        | Cell Phone Number:      | (999) 782-4786     | Alert?               | 01          | 2                                |                               |            |  |
| 🗳 Atkins, Jacob E 000012097        |                         |                    |                      |             |                                  |                               |            |  |
| 😰 Atkins, Jahki A 000012149        | Primary Contact:        | T - Alt            | ernate Contact:      | F           | <ul> <li>Resident:</li> </ul>    | <ul> <li>Language:</li> </ul> | English    |  |
| 💆 Atkins, James A 000012447        | Parant Portal Accord    | l locius           |                      | -           |                                  |                               |            |  |
| 🖉 Atkins, Jason 000012962          | Parenti Portai Access   |                    | e in conespondence   |             |                                  |                               |            |  |
| 🗳 Atkins, Jevon R 000012566        | • Tes • 01              | NO                 | 55 <b>O</b> NO       |             |                                  |                               |            |  |
| 💆 Atkins, Jordan A 000012041       | PBM ALT BES             | Phone              | Name                 |             | Type                             | Cell Phone                    | Language   |  |
| 🗳 Atkins, Karina L 000013024       | T F T                   | (000) 782-4785     | Mrs Elizabeth Atking |             | Emergency Contact other          | (000) 782-4786                | English    |  |
| 🗳 Atkins, Lillian A 000012350      | F F T                   | (999) 782-4785     | Mr Alex Atkins       |             | Father                           | (999) 782-4785                | English    |  |
| 🗳 Atkins, Lydia O 000012834        | E E E                   | (999) 225-9692     | Mr. Damaso, Napierk  | owski       | Eoster Mother                    | (1-999                        | English    |  |

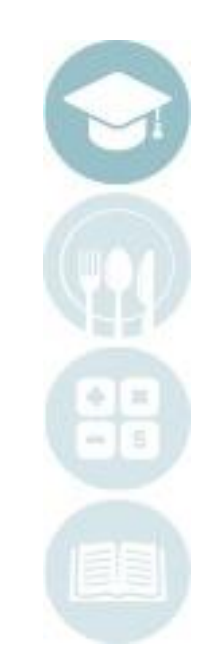

#### SPECIALIZED STUDENT SOLUTIONS | SCHOOL NUTRITION | FINANCIAL MANAGEMENT | STUDENT INFORMATION

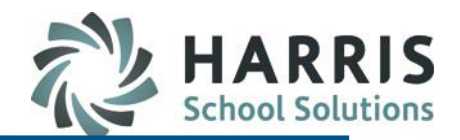

## **Student Contact Information: Re-Assign Contact Type**

- Select Student Name
- Click on the Student Contact Name for Re-Assignment

| PRM | RES | Phone          | Name              | Туре               |
|-----|-----|----------------|-------------------|--------------------|
| Т   | T   | (999) 963-2186 | Mrs. Tami S Danke | Mother             |
| F   | Τ   | (999) 963-2186 | Mr. Gary D Danke  | Step Father        |
| E   | F   | (999) 676-5940 | Kelly Heard       | Alternate Emergend |
| F   | F   | (999) 668-2839 | Carol Heard       | ** Emergency Conta |
| •   |     |                |                   |                    |

- Click on the Re-Assign Tab The selected contact type will display
- Click New Contact Type
- Select the New Type from the drop down menu.
- Click the Blue Reassign
   Type Button
- A message box will display indicating the process is complete

| ntacts Re-assign Type | Greate/Update |                                            |  |
|-----------------------|---------------|--------------------------------------------|--|
|                       |               |                                            |  |
| Contact Type ->       | 000199        | Emergency Contact other than Parent/Guar   |  |
|                       | 000100        | Emergency contact other than 1 arent/cidal |  |
|                       |               |                                            |  |

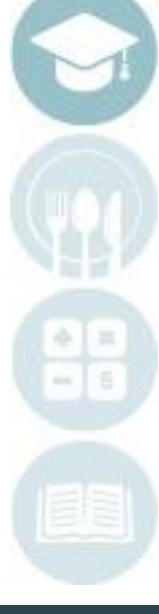

#### SPECIALIZED STUDENT SOLUTIONS | SCHOOL NUTRITION | FINANCIAL MANAGEMENT | STUDENT INFORMATION

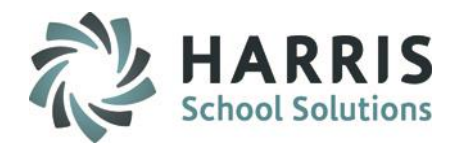

### **Documenting Receipt of Student Emergency Cards**

School medical staff will often collect student emergency cards, enter the contacts into ClassMate and then document the form has been received.

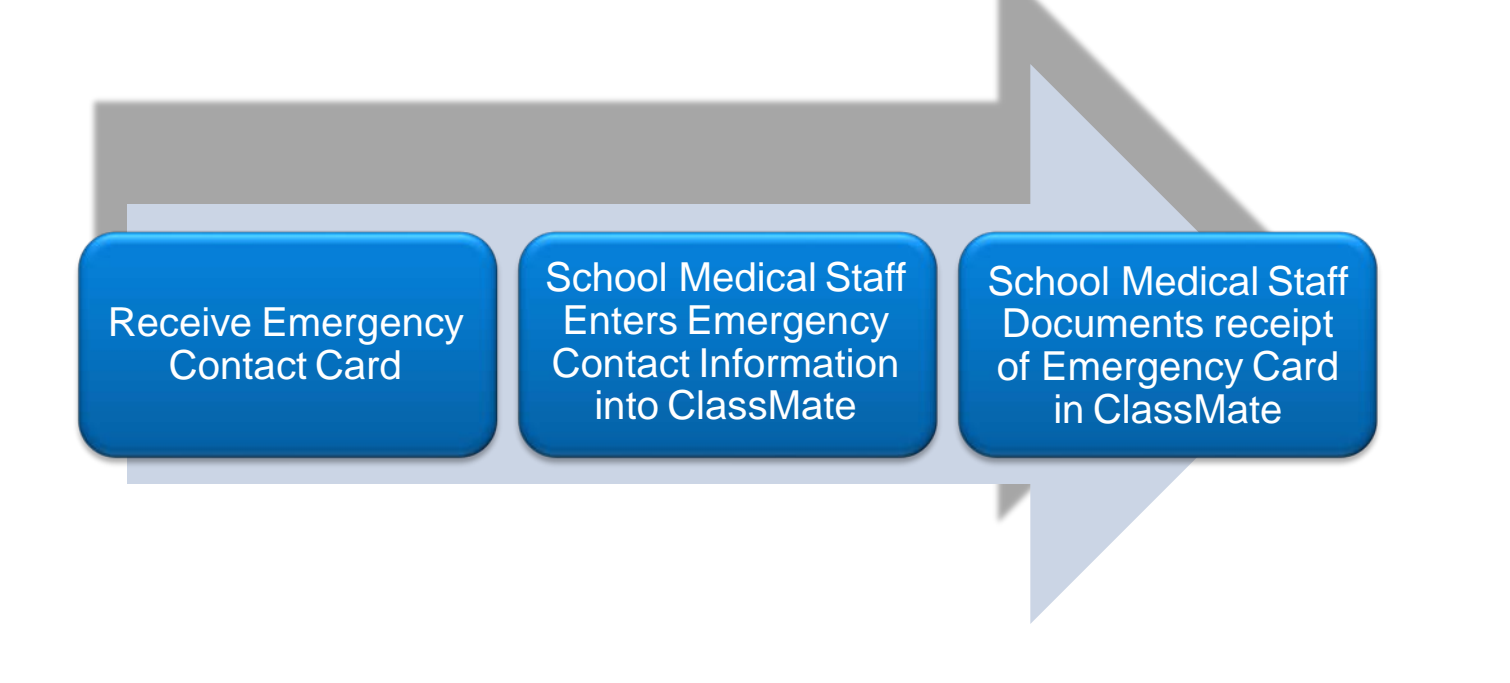

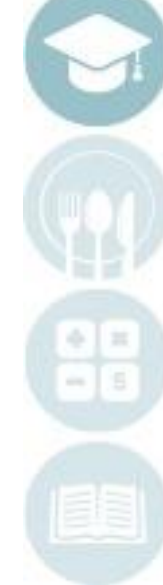

#### SPECIALIZED STUDENT SOLUTIONS | SCHOOL NUTRITION | FINANCIAL MANAGEMENT | STUDENT INFORMATION

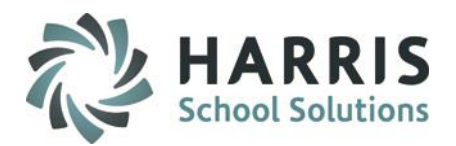

## **Documenting Receipt of Student Emergency Cards**

## **Getting Started**

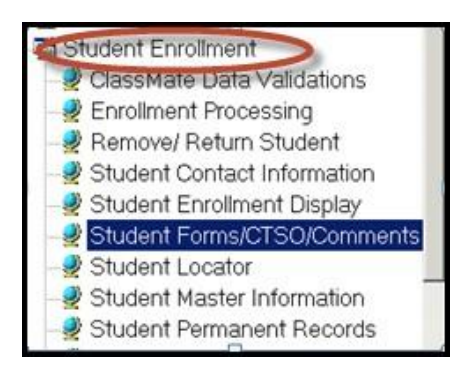

#### Double Student Enrollment > Double Click Student Forms/CTSO/Student Forms > Student Forms Tab

- Select Student Name
- Click on the Student Forms Tab
- Click the box to left of the Form to select
- Click "Save"

Note: If the form you are documenting is **NOT** displayed in the forms list contact your System Administrator

| Harris Career and Technical Center<br>Search                                                                                                    | Student ID:        | 000012199                                                                                                    |                                                                            |
|----------------------------------------------------------------------------------------------------|--------------------|----------------------------------------------------------------------------------------------------|----------------------------------------------------------------------------|
| Alpha     ID     SecureID                                                                                                    | SSN:               | ••                                                                                                    |                                                                            |
| Rod Font = Withdrawn                                                                                                    | Namo:              | Anahi G Atkins                                                                                                    |                                                                            |
| Blue Font = Disabled/IEP<br>Green Font = Disadvantaged                                                                                                    | SecureID:          | 4444726952                                                                                                    |                                                                            |
| Harris Career and Technical Center     Strins, Alexa M 000012099 4444382559     G Atkins, Alexa R 000012485 4444397818     Atkins, Anaki G 000012199 44444726952                                                                                                    | -<br>Student Forms | TSO Memo                                                                                                    |                                                                            |
| Athms, Arche R (0001/28/5 44487196)     Adhms, Barnan (00001/28/5 44487166)     Adhms, Barnan (00001/28/5 444481648)     Adhms, Davids L (0001/28/5 444481648)     Adhms, Christian S (0001/28/5 444486181)     Adhms, Christian (0001/28/5 444486181)     Adhms, Davids (0001/28/5 444486181)     Adhms, Davids (0001/28/5 444486181)     Adhms, Davids (0001/28/5 444486181)     Adhms, Davids (0001/28/5 444486181)     Adhms, Davids (0001/28/5 444486181)     Adhms, Davids (0001/28/5 444486181)     Adhms, Davids (0001/28/5 444486181)     Adhms, Davids (0001/28/5 444486181)     Adhms, Davids (0001/28/5 444486181)     Adhms, Davids (0001/28/5 444486181)     Adhms, Davids (0001/28/5 444486181)     Adhms, Davids (0001/28/5 444486181) | Forms Checkle      | Firm     AμP - Parent Form Signed and Received     Career Captor Form     Bremographics     Demographics     Demographi | Code<br>001704<br>001701<br>001705<br>001708<br>001709<br>001715<br>001714 |

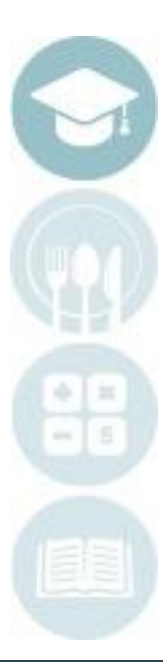

#### SPECIALIZED STUDENT SOLUTIONS | SCHOOL NUTRITION | FINANCIAL MANAGEMENT | STUDENT INFORMATION

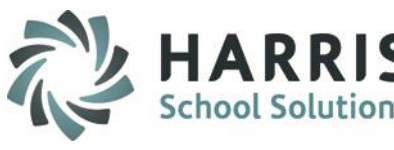

## **Student Forms Reporting**

ClassMate has the ability to generate reports related to student forms. The following

report can be generated:

- Admin Student Forms Checklist
- Returned Student Forms
- Teacher Student Forms Checklist

## **Getting Started**

Double Click **My Reports Folder** > Double **Student Information** 

#### > Admin Student Forms Checklist

| Student Information    |                |
|------------------------|----------------|
| 🔄 Admin Student Fo     | orms Checklist |
| 🗋 Alpha Student Awar   | ds             |
| 🗋 Awards Edit          |                |
| 📳 Current Student Tra  | nscript        |
| 🗋 Medical / Accident F | Report         |
| 🖪 Special Aid Program  | Report         |

|                                                                  |    |                                           |                                               | Stude                                  | ent Forn                                 | ns Cheo                                  | klist                                            |                                            |                                           |                                                   |                                                      |                                                |
|------------------------------------------------------------------|----|-------------------------------------------|-----------------------------------------------|----------------------------------------|------------------------------------------|------------------------------------------|--------------------------------------------------|--------------------------------------------|-------------------------------------------|---------------------------------------------------|------------------------------------------------------|------------------------------------------------|
| Printed on: 11/12/2009<br>12.0503<br>Culinary Arts<br>AM Session |    | 001701<br>A. Driving<br>Forms<br>Returned | 001702<br>B. Driving<br>Permission<br>Granted | 001703<br>C.<br>Emergency<br>Data Card | 001704<br>D.<br>Emergency<br>Preparednes | 001705<br>J.<br>Permission<br>to Give KI | 001706<br>E. Internet<br>Access Form<br>Returned | 001707<br>F. Internet<br>Access<br>Granted | 001708<br>G.<br>Notification<br>of Rights | 001709<br>H. Directory<br>Information<br>Released | 001710<br>I.Dir. of Info.<br>Rel. to<br>Milit./Coll. | 001711<br>L. Pesticide<br>Notification<br>Form |
| Akian, Ashley E                                                  | 11 | X                                         | x                                             | X                                      |                                          |                                          |                                                  |                                            |                                           |                                                   |                                                      |                                                |

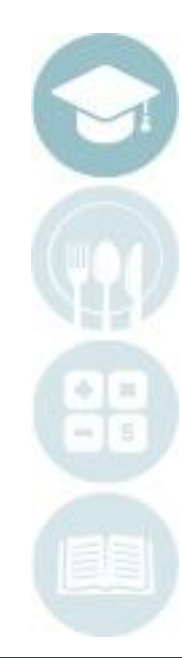

SPECIALIZED STUDENT SOLUTIONS | SCHOOL NUTRITION | FINANCIAL MANAGEMENT | STUDENT INFORMATION

## ClassMate Student Medical Profile allows the school medical staff to conveniently store vital

medical and emergency information in one location. This information is easily accessible and can generate a variety of reports

## **Getting Started**

**Student Medical Profile** 

Double Click Student Information > Double Click Student Medical Profile

#### SPECIALIZED STUDENT SOLUTIONS | SCHOOL NUTRITION | FINANCIAL MANAGEMENT | STUDENT INFORMATION

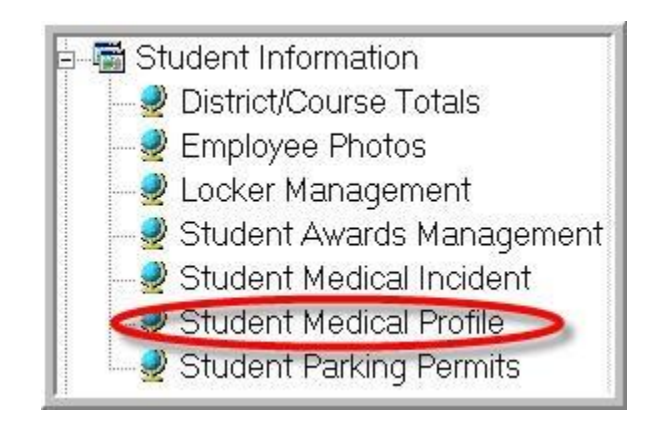

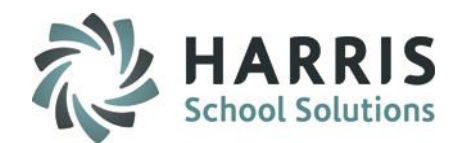

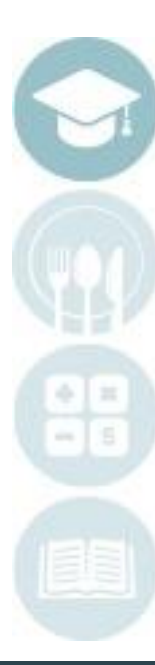

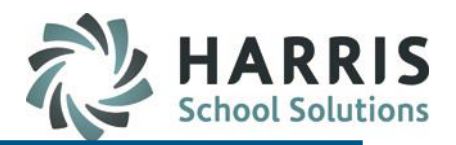

### **Student Medical Profile: Demographics**

- Select Student Name
- Click on the Demographics Tab
- The information contained on this tab is being pulled from the student Master File. The tab provides the following data:

Address Phone Numbers District & School Birth Date Age

Grade Level

**Contact Information** 

| Harris Career and Technical Center   Alpha ID Blue Font = No Medical Profile on File                                                                    | Demographics En                             | argency Allowable Medi                                             | Alexa I<br>Health/Med Assts,<br>cations   Alerts   Comments   Ailr  | Atkins 000012099 Other - Health Related Technology nents/Disabilities Allergies/Meds | L.                                                          |
|----------------------------------------------------------------------------------------------------|---------------------------------------------|--------------------------------------------------------------------|---------------------------------------------------------------------|--------------------------------------------------------------------------------------|-------------------------------------------------------------|
| Good Morning Mrs. Mottau     Atkins, Alexa M 000012099     Atkins, Alyssa R 000012485                                                                   | Address 1 -><br>Address 2 ->                | 7599 Bath-Pike Blvd                                                |                                                                     |                                                                                      | Class Mate                                                  |
| O     O     Atkins, Anahi G 000012199      O     Atkins, Archie R 000012845      O     Atkins, Bianca I 000012515      O     Atkins, Brenda L 000012522 | City -><br>Home Number -><br>Work Number -> | Easton, PA 18042<br>(999) 782-4785<br>() -999                      |                                                                     |                                                                                      | Ploto not                                                   |
| Atkins, Christian S 000012613     Atkins, Collin E 000012148     Atkins, Daniela 000012827                                                              | District -><br>School -><br>Birth Date ->   | Endive Area School Distri<br>Endive Area High School<br>06/24/2001 | ct<br>Age-> 17                                                      | Grade Level-> 12                                                                     | esettestt                                                   |
| Atkins, Daran D 000012509     Atkins, Davien 000012523     Atkins, Dezaray N 000012949     Atkins, Dezaray N 000012524                                  | Doctor's Note Rev     PRM RES               | quired<br>Phone                                                    | Student Contact Information                                         | Туре                                                                                 | Consent Date -> 01/01/1900<br>Cell Phone                    |
| Atkins, Glenn A 000012851                                                                                                    | F F<br>T T                                  | (999) 782-4785<br>(999) 225-9692<br>(999) 782-4785                 | Mr. Alex Atkins<br>Mr. Damaso Napierkowski<br>Mrs. Elizabeth Atkins | Father<br>Foster Mother<br>Emergency Contact other th                                | (999) /82-4785<br>() -999<br>han Parent/Guar (999) 782-4786 |

Note: Student demographic information cannot be edited from this screen

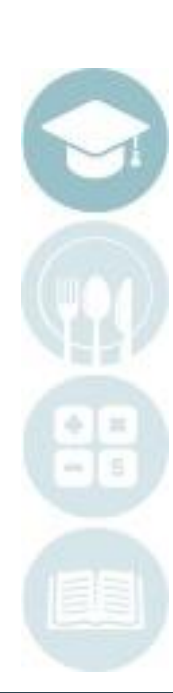

SPECIALIZED STUDENT SOLUTIONS | SCHOOL NUTRITION | FINANCIAL MANAGEMENT | STUDENT INFORMATION

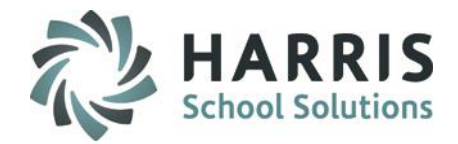

### **Student Medical Profile: Demographics**

**Doctor's Note Required :** In many schools, it is policy that when a student is absent for a certain number of days, the school then requires a doctor's note for all absents that occur after the student has reached the absent limit

The Doctor's Note Required field when selected (checked) will display in the Attendance by Student Module to alert the attendance clerk that this student requires a doctor's note for any absences they may accrue

- **Consent Date**: The consent date field should be populated with the date the parent authorized School Medical Personnel to administer allowable medications
- Type Date in field in the following format: mm/dd/yyyy
- Click "Save"

|  | Doctor's Note Required |  | Consent Date -> 01/01/1900 |
|--|------------------------|--|----------------------------|
|--|------------------------|--|----------------------------|

**NOTE:** The information in this module remains on the System and is only purged for Seniors or Inactive students during your sites Annual System Rollover. Consent Date resets to 01/01/1900 only.

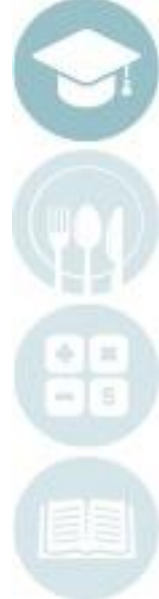

SPECIALIZED STUDENT SOLUTIONS | SCHOOL NUTRITION | FINANCIAL MANAGEMENT | STUDENT INFORMATION

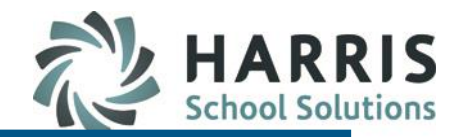

### **Student Medical Profile: Emergency**

- Select Student Name
- Click on the Emergency Tab

# Type all known information into the appropriate fields (This is optional information). The tab provides the following data:

Hospital & Hospital Phone Number

Emergency Squad Name & Phone Number

Doctor Name & Phone Number Insurance

Subscriber

Carrier

Policy #

| • Alpha<br>• ID                        | Alexa M Attans 000012099<br>Heath,Med Assts, Other - Heath Related Technology                     | 2         |
|----------------------------------------|---------------------------------------------------------------------------------------------------|-----------|
| Blue Font = No Medical Profile on File | Demographies Emergency Allowable Medications Alerts Comments Ailments/Disabilities Allergies/Meds |           |
| 🍠 Good Morning Mrs. Mottau             |                                                                                                   |           |
| - 2 Atkins, Alexa M 000012099          | Hospital->                                                                                        | ×         |
| - 🇱 Atkins, Alyssa R 000012485         | Phone Number ->                                                                                   | <u>×1</u> |
| - 🛒 Atkins, Anahi G 000012199          | () -                                                                                              |           |
| Atkins, Archie R 000012845             | Emergency Squad->                                                                                 |           |
| 🚽 👰 Atkins, Bianca I 000012515         | Phone Number->                                                                                    | -         |
| 🚽 🙀 Atkins, Brenda L 000012522         |                                                                                                   |           |
| Atkins, Christian S 000012613          | Destroya unter en cuita                                                                           |           |
| Atkins, Collin E 000012148             | Phone Number->                                                                                    | -         |
| - 🙀 Atkins, Daniela 000012827          |                                                                                                   |           |
| Atkins, Darian D 000012509             | (484) 591-7620                                                                                    |           |
| Atkins, Davien 000012523               |                                                                                                   |           |
| Atkins, Dezaray N 000012949            | Insured Vac                                                                                       |           |
| - 👰 Atkins, Dominick J 000012524       |                                                                                                   |           |
| - 🇱 Atkins, Glenn A 000012351          | Subscriber -> Morn Atkins                                                                         | -         |
| - 🖉 Atkins, Hector D 000012589         |                                                                                                   | <u>_</u>  |
| Atkins, Jacob D 000012038              | Carrier> NCBC                                                                                     | ×         |
| Atkins, Jacob E 000012097              |                                                                                                   | -         |
| - 🖉 Atkins, Jahki A 000012149          | Policy # -> 7/102/391/09-4921                                                                     |           |
| Atkins, James A 000012447              | 1018240014804601                                                                                  |           |
| Atkins Jason 000012962                 |                                                                                                   |           |

#### SPECIALIZED STUDENT SOLUTIONS | SCHOOL NUTRITION | FINANCIAL MANAGEMENT | STUDENT INFORMATION

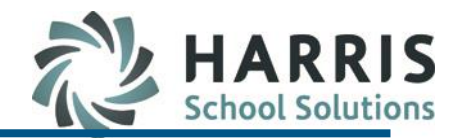

### **Student Medical Profile: Emergency**

- If the student has insurance, Click "Yes". After the "Yes" radio button has been filled, 3 additional insurance related fields will display.
- Type all known information into the appropriate fields
- Click "Save"

The Insurance fields provide the following data:

- Subscriber Name
- Carrier
- Policy #

|               | Insured<br>• Yes • No |   |
|---------------|-----------------------|---|
| Subscriber -> | Mom Atkins            |   |
| Carrier->     | NCBC                  | j |
| Policy # ->   | 701924381493-4831     | ] |

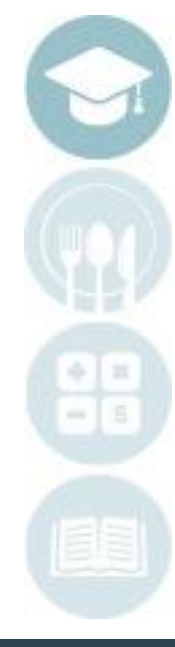

#### SPECIALIZED STUDENT SOLUTIONS | SCHOOL NUTRITION | FINANCIAL MANAGEMENT | STUDENT INFORMATION

## HARRI School Solutio

## **Student Medical Profile: Allowable Medications**

A listing of allowable medications the student is authorized to receive can be created, maintained and identified in ClassMate on the **Allowable MedicationsTab** 

Contact your System Administrator with the list of medications. The SA will enter the information in Master Codes so it is available for use in this module

- Select Student Name
- Click on the Allowable Medications Tab
- · Select the medications the student is authorized to receive
- Enter the last Tetanus shot date if known.
- Click "Save"

|   |                 |                                                                                                    | Alexa M Atkins 0000                | 12099             |
|---|-----------------|----------------------------------------------------------------------------------------------------|------------------------------------|-------------------|
|   |                 |                                                                                                    | Health/Med Assts, Other - Health R | elated Technology |
|   |                 |                                                                                                    | F F                                |                   |
| D | emographics Em  | ergency Allowable Medications Alerts                                                                                                    | Comments Ailments/Disabiliti       | es Allergies/Meds |
|   |                 |                                                                                                    |                                    |                   |
|   | Last Tetanus -> | 01/01/1900                                                                                                    |                                    |                   |
|   | Allowable       | Medication                                                                                                    |                                    | Code              |
|   | Medications ->  | Alka Seltzer                                                                                                    |                                    | 001605            |
|   |                 | Aspirin                                                                                                    |                                    | 001602            |
|   |                 | ☑ Kaopectate                                                                                                    |                                    | 001606            |
|   |                 | 🗹 Peto Bismol                                                                                                    |                                    | 001607            |
|   |                 | ☑ Rolaids                                                                                                    |                                    | 001603            |
|   |                 | Inset Inset |                                    | 001604            |
|   |                 | I I Tylenol                                                                                                    |                                    | 001601            |
|   |                 |                                                                                                    |                                    |                   |

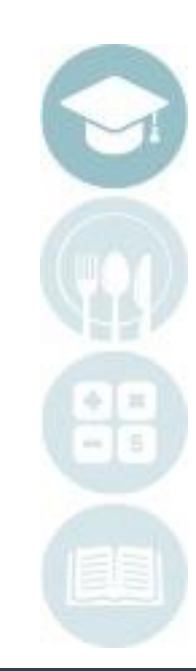

#### SPECIALIZED STUDENT SOLUTIONS | SCHOOL NUTRITION | FINANCIAL MANAGEMENT | STUDENT INFORMATION

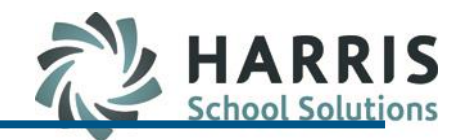

#### **Student Medical Profile: Alerts**

ClassMate functionality allows users to create medical alerts that are viewable by either the Instructional Staff, Administration or both. These alerts are created and maintained by the school nurse & can be edited/adjusted as needed. Prior to using the **Medical Alerts Tab**, the nurse should create a list of medical categories with the associated medical alerts that fall within the category. ClassMate has a medical alert worksheet to assist with this process. Once the list is established, the categories and alerts need to be entered into ClassMate. The alerts can then be assigned to individual students.

### **Getting Started**

Double Click Student Information > Double Click Student Medical Profile > Alerts Tab

|                   |        | reauter | Authin vie | Caregory | AIGITID |  |
|-------------------|--------|---------|------------|----------|---------|--|
| Allergies         | Latex  | Y       | Y          | 1        | 5       |  |
| Medical Diagnosis | Asthma | Y       | Y          | 2        | 3       |  |
|                   |        |         |            |          |         |  |
|                   |        |         |            |          |         |  |
|                   |        |         |            |          |         |  |
|                   |        |         |            |          |         |  |
|                   |        |         |            |          |         |  |
|                   |        |         |            |          |         |  |
|                   |        |         |            |          |         |  |
|                   |        |         |            |          |         |  |
|                   |        |         |            |          |         |  |
|                   |        |         |            |          |         |  |
|                   |        |         |            |          |         |  |
|                   |        |         |            |          |         |  |
|                   |        |         |            |          |         |  |

#### SPECIALIZED STUDENT SOLUTIONS | SCHOOL NUTRITION | FINANCIAL MANAGEMENT | STUDENT INFORMATION

Do not copy or distribute without written permission from Harris School Solutions. Copyright ©2015 [Unpublished Work] All rights reserved.

SPECIALIZED STUDENT SOLUTIONS | SCHOOL NUTRITION | FINANCIAL MANAGEMENT | STUDENT INFORMATION

## **Student Medical Information**

### **Student Medical Profile: Alerts**

Alerts Base Data

Prior to beginning to assign medical alerts to students, the base data Categories and Alerts must be setup in ClassMate

To setup medical Categories Click the word View located along the top of the screen

Select Manage Base Data by single clicking

Once Manage Base Data is selected, an additional tab will display > Alert Management Tab This tab is where the categories & alerts will be managed and maintained

| Alexa M Atkins 000012099<br>Health/Med Assts, Other - Health Related Technology |           |                         |             |        |                       |                |                  |
|---------------------------------------------------------------------------------|-----------|-------------------------|-------------|--------|-----------------------|----------------|------------------|
| Demographics                                                                    | Emergency | Allowable Medications / | Alerts Comm | ents A | Ailments/Disabilities | Allergies/Meds | Alert Management |
|                                                                                 | Medica    | Il Categories/Alert     | S           |        | ·····                 |                |                  |

| View Report        |          |
|--------------------|----------|
| Student Medical Ir | ncidents |
| 🗸 Manage Base Data | э        |
| <u>R</u> efresh    | Ctrl+R   |

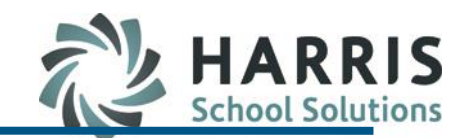

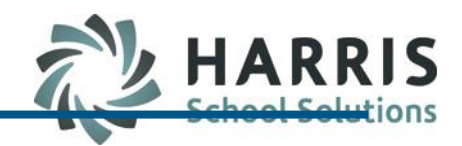

## **Student Medical Profile: Alerts**

Alerts Base Data: Creating Categories

- 1. Ensure you are on the Alert Management Tab
- Click the Green Arrow button under New Category. The next available sequential ID number is created. Categories MUST be created before the alerts.
- 3. Enter the Category Description
- 4. Click Save

| Ble Edit View Report           Image: Second second second |                                                                                                    |
|----------------------------------------------------------------------------------------------------|----------------------------------------------------------------------------------------------------|
| Harris Career and Technical Center   Alpha ID Blue Font = No Medical Profile on File                                                                                                    | Alexa M Atkins 000012099     Health/Med Assts, Other - Health Related Technology  Demographics Emergency Allowable Medications Alerts Comments Ailments/Disabilities Allergies/Ords Alert Management                                                                                                    |
| Good Morning Mrs. Mottau     Atkins, Alexa M 000012099     Atkins, Alexa R 000012485                                                                                                    | Medical Categories/Alerts                                                                                                    |
| Atkins, Anjasa (100012400     Atkins, Anjaha G 000012199     Atkins, Archie R 000012845     Atkins, Bianca I 000012515     Atkins, Brenda L 000012522                                                                                                    | Alert Category  Alert Category  Alert Category  Alert Category  Alert Category  Category  Catego |
| Atkins, Christian S 000012613                                                                                                    | New Category                                                                                                    |

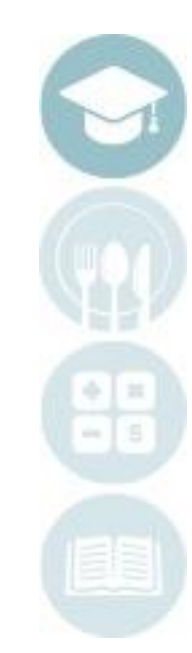

#### SPECIALIZED STUDENT SOLUTIONS | SCHOOL NUTRITION | FINANCIAL MANAGEMENT | STUDENT INFORMATION

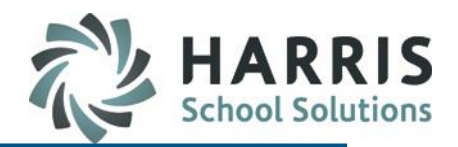

### **Student Medical Profile: Alerts**

Alerts Base Data: Creating Alerts

- 1. Ensure you are on the Alert Management Tab
- 2. Click the **Category Folder** in which you would like to create the medical alert. The category will display in the new category field when selected
- 3. Click the **Green Arrow** button under **Alert**. The next available sequential ID number is created. Categories **MUST** be created before the alerts
- 4. Enter the Alert Description

| Harris Career and Technical Center  Alexa M Atkins 000012099  Alexa M Atkins 000012099  Health/Med Assts, Other - Health Related Technology  Blue Font = No Medical Profile on File Demographics Emergency Allowable Medications Alerts Comments Ailments/Disabilities Allergie |                           |                                                                                                    |  |  |  |  |
|----------------------------------------------------------------------------------------------------|---------------------------|----------------------------------------------------------------------------------------------------|--|--|--|--|
| Good Morning Mrs. Mottau <ul></ul>                                                                                                    | Medical Categories/Alerts | Alert Category<br>Category<br>New Category<br>New New New New New New New New New New |  |  |  |  |

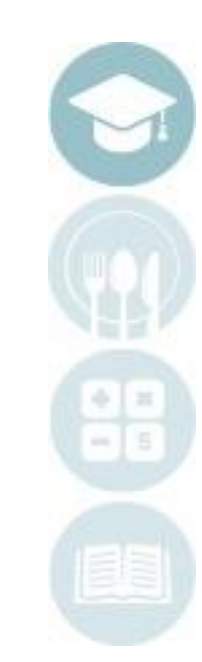

#### SPECIALIZED STUDENT SOLUTIONS | SCHOOL NUTRITION | FINANCIAL MANAGEMENT | STUDENT INFORMATION

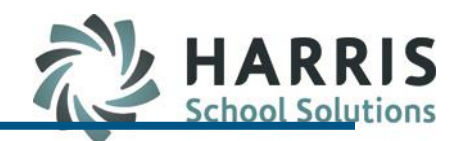

### **Student Medical Profile: Alerts**

Alerts Base Data: Creating Alerts

- 5. Select **Yes** to make the alert viewable by teachers. The system will default to no
- 6. Select **Yes** to make the alert viewable by administrators. The system will default to no
- 7. Click Save

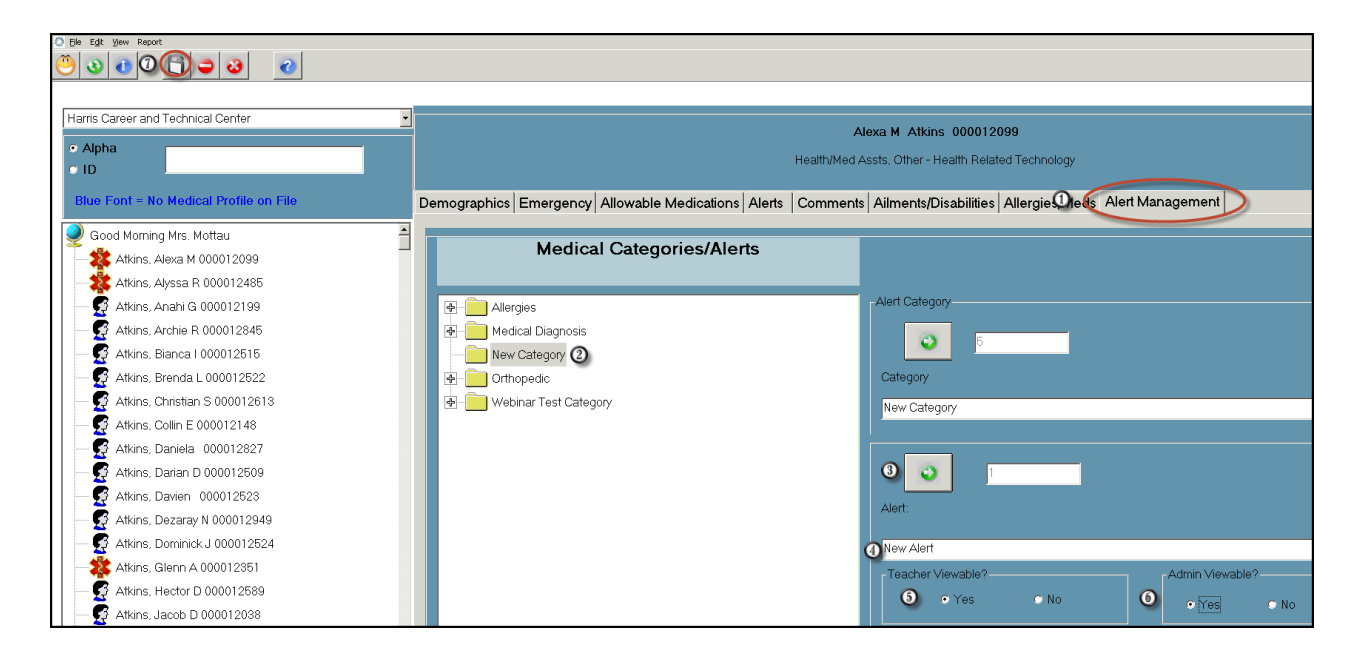

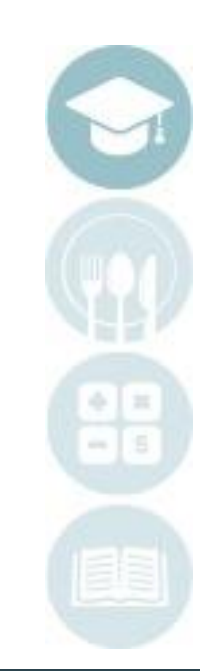

#### SPECIALIZED STUDENT SOLUTIONS | SCHOOL NUTRITION | FINANCIAL MANAGEMENT | STUDENT INFORMATION

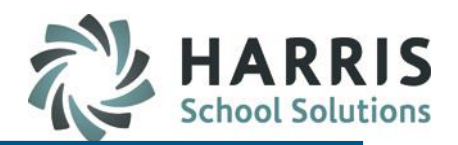

### **Student Medical Profile: Alerts**

Alerts Assignment: student Assignment

- 1. Click on the Student Name
- 2. Click the Alert Tab
- 3. Select the **Category** from the drop down list. The items in the drop down list were created in the Alert Base Data. You **MUST** select a category first

| Harris Career and Technical Center     |                        | Alexa M Atkins                | 000012099       |            |          |          |             |
|----------------------------------------|------------------------|-------------------------------|-----------------|------------|----------|----------|-------------|
| • Alpha                                |                        | Health/Med Assts, Other - Hea | alth Related Te | chnology   |          |          |             |
| Blue Font = No Medical Profile on File | Demographics Emerge    | ncy Allowable Medicati        | abilities Alle  | rgies/Meds |          |          |             |
| 🥥 Good Morning Mrs. Mottau 🗕           |                        |                               |                 |            |          |          |             |
| 0 🎎 Atkins, Alexa M 000012099          | Category               | Alert                         | Teacher         | Admin Vie  | Category | Alert ID |             |
|                                        |                        | Latex                         | Y               | Y          | 1        | 5        |             |
| 🥳 Atkins, Anahi G 000012199            | Medical Diagnosis      | Astima                        |                 | 1          | 2        | 0        |             |
|                                        |                        |                               |                 |            |          |          |             |
| 🛱 Atkins, Bianca I 000012515           |                        |                               |                 |            |          |          |             |
|                                        |                        |                               |                 |            |          |          |             |
| 🛱 Atkins, Christian S 000012613        |                        |                               |                 |            |          |          |             |
|                                        |                        |                               |                 |            |          |          |             |
|                                        |                        |                               |                 |            |          |          |             |
| Atkins Darian D 000012509              |                        |                               |                 |            |          |          |             |
| Atkins Davien 000012523                |                        |                               |                 |            |          |          |             |
| Atkins Dezarav N 000012949             |                        |                               |                 |            |          |          |             |
| Atkins Dominick J 000012524            | Assign a Medical Alert |                               |                 |            |          |          |             |
|                                        | Allergies              |                               |                 |            |          |          | <u> 3</u> - |

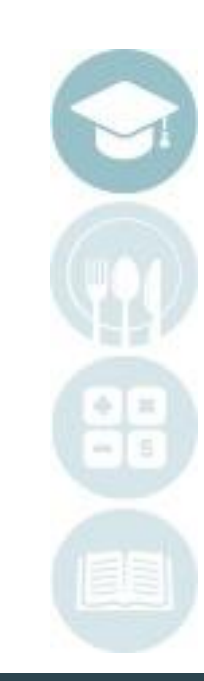

#### SPECIALIZED STUDENT SOLUTIONS | SCHOOL NUTRITION | FINANCIAL MANAGEMENT | STUDENT INFORMATION

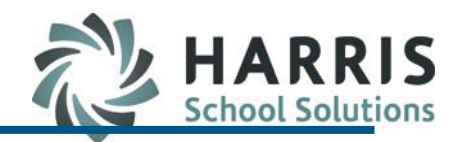

### **Student Medical Profile: Alerts**

Alerts Assignment: student Assignment

- 4. Select the Alert from the drop down list. The items in the drop down list were created in the Alert Base Data. You MUST select a category first
- 5. Click Blue Assign button. The Alert will now display in the grid

| -Assign a Medical Alert |          |
|-------------------------|----------|
| Medical Diagnosis       | 3 -      |
| Diabetic                | <u>.</u> |
|                         | 6 Assign |

| D | emographics Emerger | ncy Allowable Medications Alerts Comments Ailments/Disa | bilities Alle | rgies/Meds |          |          |
|---|---------------------|---------------------------------------------------------|---------------|------------|----------|----------|
|   |                     |                                                         |               |            |          |          |
|   |                     |                                                         |               |            |          |          |
|   | Category            | Alert                                                   | Teacher       | Admin Vie  | Category | Alert ID |
|   | Allergies           | Latex                                                   | Ϋ́            | Υ          | 1        | 5        |
|   | Medical Diagnosis   | Asthma                                                  | Y             | Y          | 2        | 3        |
|   |                     |                                                         |               |            |          |          |

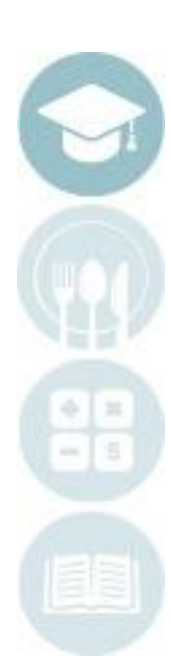

#### SPECIALIZED STUDENT SOLUTIONS | SCHOOL NUTRITION | FINANCIAL MANAGEMENT | STUDENT INFORMATION

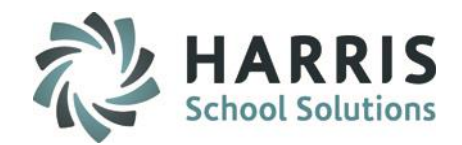

### **Student Medical Profile: Alerts**

Alerts Assignment: removing an alert

6. Click the box to the left of the alert if you would like to remove the alert. Once selected use the delete icon to remove the alert for that student

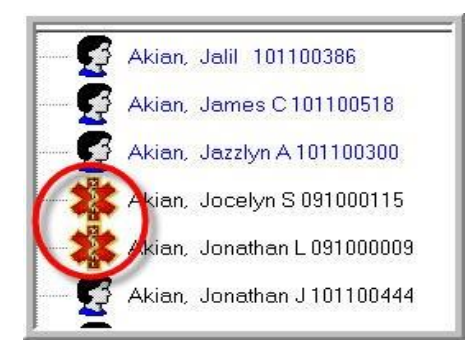

| De | Demographics Emergency Allowable Medications Alerts Comments Ailments/Disabilities Allergies/Meds |        |         |           |          |          |  |
|----|---------------------------------------------------------------------------------------------------|--------|---------|-----------|----------|----------|--|
|    | Category                                                                                          | Alert  | Teacher | Admin Vie | Category | Alert ID |  |
|    | ☑ Allergies                                                                                       | Latex  | Ý       | Ý         | 1        | Б        |  |
|    | Medical Diagnosis                                                                                 | Asthma | Y       | Y         | 2        | 3        |  |
|    |                                                                                                   |        |         |           |          |          |  |

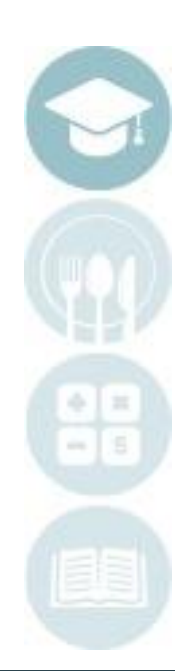

#### SPECIALIZED STUDENT SOLUTIONS | SCHOOL NUTRITION | FINANCIAL MANAGEMENT | STUDENT INFORMATION

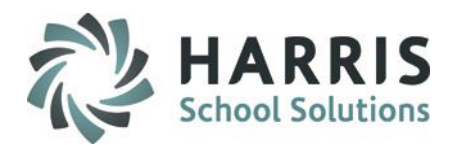

### **Student Medical Profile: Alerts**

Medical Alert Locations: Teachers

#### Teachers can quickly identify those students with active medical alerts in several locations

Teacher Discipline > Student Contacts/SDI > Medical Alert Tab

| 🥥 Good Momina Mrs. Mottau    | Contacts SDI's Me              | dical Alerts DEP Documents |
|------------------------------|--------------------------------|----------------------------|
| Atkins, Alexa M 000012099    |                                |                            |
| 🥵 Atkins, Karina L 000013024 | Category                       | Alert                      |
| Banach, Jordyn E 000012277   | Allergies<br>Medical Diagnosis | Latex<br>Asthma            |
|                              |                                |                            |

Teacher Grading > Student Snapshot > Medical Alert Tab

|                                |     |                    |               | Atkins, Alexa M 00 | 00012099                                   |                |
|--------------------------------|-----|--------------------|---------------|--------------------|--------------------------------------------|----------------|
| B PM Health Related Technology |     |                    | YTD           | Current MP         | Knowledge Grade:                           | 999            |
|                                |     | Excused:           | 2             | 0                  | Skill Grade:                               | 999            |
|                                |     | Unexcused:         | 1             | 1                  | Work Ethic Grade:                          | 9              |
|                                |     | Unex. Tardy:       | 0             | 0                  | PDP Grade:                                 | 999            |
|                                |     | Health Related Tec | hnology PM    |                    | CTE Grade to Date:                         | 999            |
|                                |     |                    |               |                    |                                            |                |
|                                |     |                    |               |                    |                                            |                |
|                                |     |                    |               |                    |                                            |                |
|                                |     |                    |               |                    |                                            |                |
| Active Students                | • • | Demographics   WE  | KNW SKILL PDF | MP Referral:       | s   Anecdotals   Certifications   Diplomas | fedical Alerts |
| Inactive Students              |     |                    |               |                    |                                            |                |
| Current MP <sup>-</sup> 2      |     | Category           | Alert         |                    |                                            |                |
|                                |     | Allergies          | Latex         |                    |                                            |                |
| PM_Health Related Technolog    |     | Medical Diagno     | osis Asthma   | 3                  |                                            |                |
| - 🌞 Atkins, Alexa M 000012099  |     |                    |               |                    |                                            |                |
| Banach, Jordyn E UUUU 12277    |     |                    |               |                    |                                            |                |

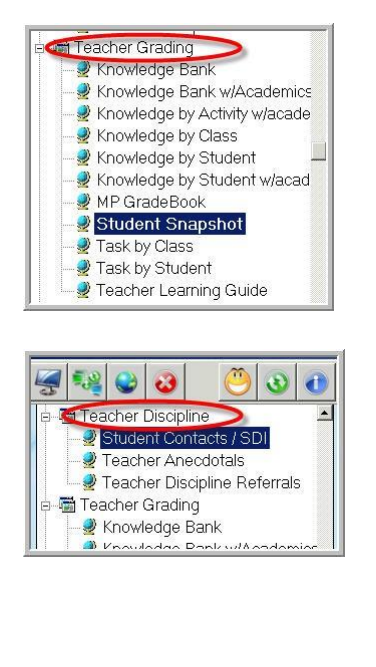

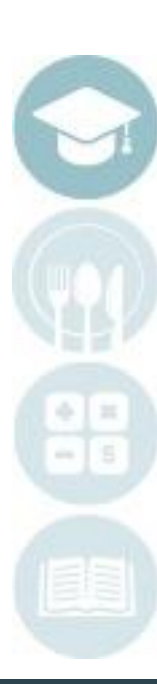

#### SPECIALIZED STUDENT SOLUTIONS | SCHOOL NUTRITION | FINANCIAL MANAGEMENT | STUDENT INFORMATION

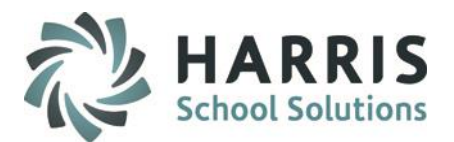

### **Student Medical Profile: Alerts**

Medical Alert Locations: Administrators

Administrators can quickly identify those students with active medical alerts in several locations including

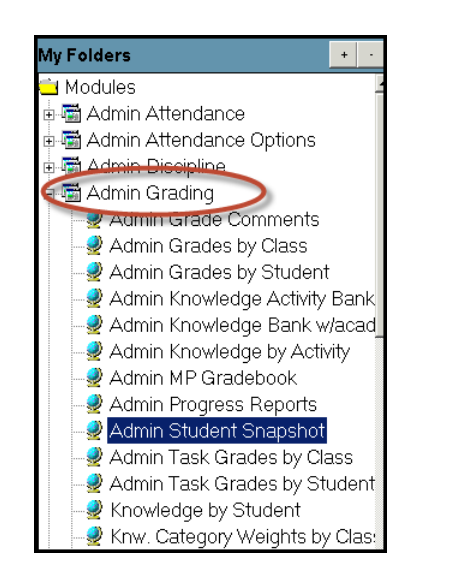

Admin Grading > Admin Student Snapshot > Medical Alert Tab

| Harris Career and Technical Center | 9                             |        | Atkins, A    | lexa M 000012099             |                                    |
|------------------------------------|-------------------------------|--------|--------------|------------------------------|------------------------------------|
| • Alpha +                          |                               | YTD    | Current MP   | Knowledge Grade:             | 999                                |
| · ·                                | Excused:                      | 2      | 0            | Skill Grade:                 | 999                                |
| Current MP: 2                      | Unexcused:                    | 1      | 1            | Work Ethic Grade:            | 9                                  |
|                                    | Unex. Tardy:                  | 0      | 0            | PDP Grade:                   | 999                                |
| Harris Career and Technical Center |                               |        |              | CTE Grade to Date:           | 999                                |
|                                    | Health Related Technology P   | м      |              |                              |                                    |
|                                    | Mottau, Denise                |        |              |                              |                                    |
| 🥵 Atkins, Anahi G 000012199        |                               |        |              |                              |                                    |
| 🖉 Atkins, Archie R 000012845       |                               |        |              |                              |                                    |
| 🖉 Alkins, Bianca I 000012515       | Demographics Grades to Date W | E KNW  | SKILL PDP MP | Referrals Anecdotals Certifi | ications   Diplomas Medical Alerts |
| 🥰 Atkins, Brenda L 000012522       |                               |        |              |                              |                                    |
| 🧖 Atkins, Christian S 000012613    | Category                      | Alert  |              |                              |                                    |
| Atkins, Colin E 000012148          | Medical Diagnosis             | Asthma |              |                              |                                    |

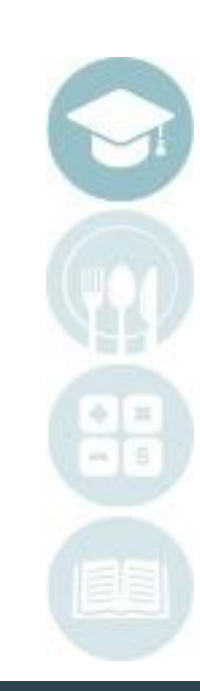

#### SPECIALIZED STUDENT SOLUTIONS | SCHOOL NUTRITION | FINANCIAL MANAGEMENT | STUDENT INFORMATION

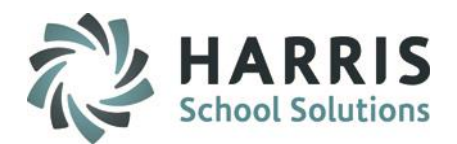

### **Student Medical Profile: Comments**

- Select Student Name
- Click on the Comments Tab
- Enter any comments in the field. These comments are **NOT** viewable by teachers and administration.
- Click "Save"

| <b>C</b> | emographics Eme | ency Allowable Medications Alerts Comments Ailments/Disabilities Allergies/Meds |
|----------|-----------------|---------------------------------------------------------------------------------|
| ]        | Comments ->     | enol motrin parental permission to administer                                   |

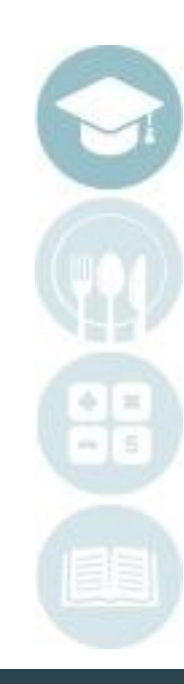

#### SPECIALIZED STUDENT SOLUTIONS | SCHOOL NUTRITION | FINANCIAL MANAGEMENT | STUDENT INFORMATION

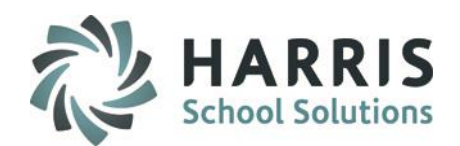

## **Student Medical Profile: Ailments/Disabilities**

- Select Student Name
- Click on the Ailments/Disabilities Tab
- Type all known information into the appropriate fields
- Click "Save"

The information contained on this tab is **NOT** viewable by teachers or administration. Only users with access to this module can view this information

| Demographics | Emergency | Allowable Medicatio | ns Alerts | Comment: Ailments/Disabilities Allergies/Meds |
|--------------|-----------|---------------------|-----------|-----------------------------------------------|
|              |           |                     |           | Please List and Describe all Ailments         |
| HIV          |           |                     |           |                                               |
|              |           |                     |           | Please List all Disabilities                  |
|              |           |                     |           |                                               |

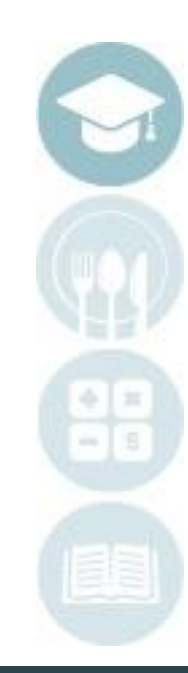

#### SPECIALIZED STUDENT SOLUTIONS | SCHOOL NUTRITION | FINANCIAL MANAGEMENT | STUDENT INFORMATION

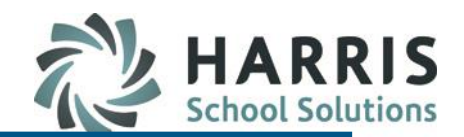

## **Student Medical Profile: Allergies & Medications Tab**

- Select Student Name
- Click on the
   Allergies/Meds Tab
- Type all known information into the appropriate fields
- Click "Save"

The information contained on this tab is **NOT** viewable by teachers or administration. screen. Only users with access to this module can view this information

| Demographics   | Emergency | Allowable Medications | Alerts | Comments | Ailments/Disabilities Allergies/Meds |
|----------------|-----------|-----------------------|--------|----------|--------------------------------------|
| Allergies ->   | asthma    |                       |        |          |                                      |
|                |           |                       |        |          |                                      |
|                |           |                       |        |          |                                      |
|                |           |                       |        |          |                                      |
|                |           |                       |        |          |                                      |
|                |           |                       |        |          |                                      |
| Medications -> | ok two    | advil, motrin         |        |          |                                      |
|                |           |                       |        |          |                                      |

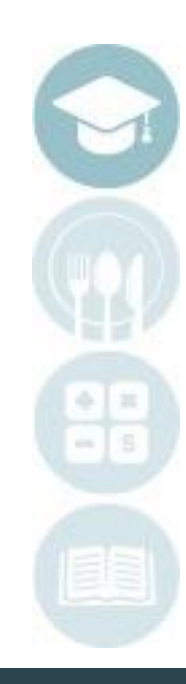

#### SPECIALIZED STUDENT SOLUTIONS | SCHOOL NUTRITION | FINANCIAL MANAGEMENT | STUDENT INFORMATION

## **Student Medical Incident**

The ClassMate Student Medical Incident module allows the school medical staff to conveniently create a student medical visit log or incident report. This information is easily accessible can generate a variety of related reports. This secure and private visit log is stored within the ClassMate system for easy access by school medical staff

## **Getting Started**

Double Click Student Information > Double Click Student Medical Incident

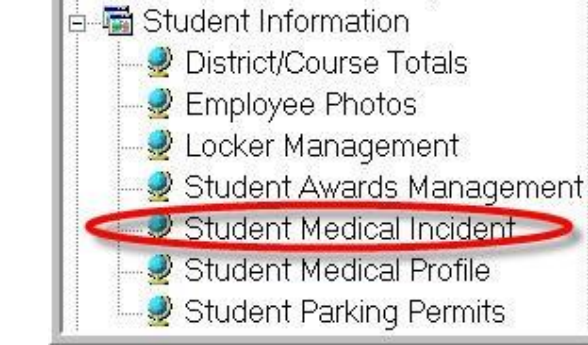

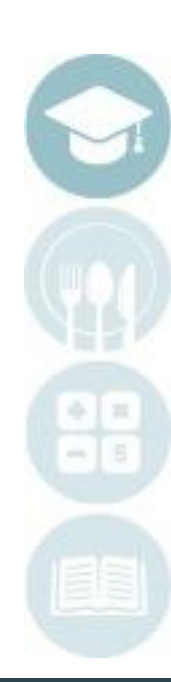

#### SPECIALIZED STUDENT SOLUTIONS | SCHOOL NUTRITION | FINANCIAL MANAGEMENT | STUDENT INFORMATION

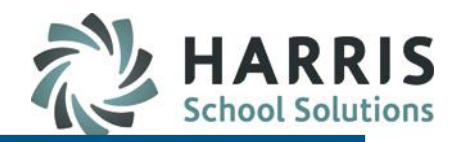

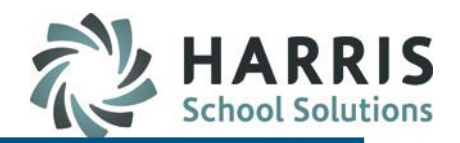

## **Student Medical Incident: Incident Tab**

- Select Student Name
- Click on the Incident Tab
- Click on the Green Arrow Button to automatically create the next sequential ID for the incident
- Date and Time will default to current. Edit as needed to reflect actual incident.
- Type all known information into the appropriate fields
- Click "Save"

| p and Fall           |                                                                                                    |                                                                                                    |                                                                                                    |                                                                                                    |                                                                                                    |
|----------------------|----------------------------------------------------------------------------------------------------|----------------------------------------------------------------------------------------------------|----------------------------------------------------------------------------------------------------|----------------------------------------------------------------------------------------------------|----------------------------------------------------------------------------------------------------|
| totoria              |                                                                                                    |                                                                                                    |                                                                                                    |                                                                                                    |                                                                                                    |
| lielena              |                                                                                                    |                                                                                                    |                                                                                                    |                                                                                                    |                                                                                                    |
| Select an Activity   |                                                                                                    |                                                                                                    |                                                                                                    | •                                                                                                    |                                                                                                    |
| Inning               |                                                                                                    |                                                                                                    |                                                                                                    |                                                                                                    |                                                                                                    |
| r. Albert Atkins     |                                                                                                    |                                                                                                    |                                                                                                    | <b>_</b>                                                                                                    |                                                                                                    |
| Father : Alex Atkins |                                                                                                    |                                                                                                    |                                                                                                    | -                                                                                                    |                                                                                                    |
|                      |                                                                                                    |                                                                                                    |                                                                                                    |                                                                                                    |                                                                                                    |
|                      | Parent/Guardian Notified:                                                                                 | • YES                                                                                                    | O NO                                                                                                    |                                                                                                    |                                                                                                    |
| Select A Reason –    |                                                                                                    |                                                                                                    |                                                                                                    | -                                                                                                    |                                                                                                    |
| C Fracture           | C Laceration                                                                                              | 🔿 Scratch                                                                                                    | Other                                                                                                    |                                                                                                    |                                                                                                    |
|                      | 🔿 Unsafe Perso                                                                                            | nal Factor                                                                                                    |                                                                                                    |                                                                                                    |                                                                                                    |
|                      | <ul> <li>Unsafe Act</li> </ul>                                                                            |                                                                                                    | 💭 Other                                                                                                    |                                                                                                    |                                                                                                    |
|                      | Select an Activity<br>unning<br>r. Albert Atkins<br>Father : Alex Atkins<br>Select A Reason –<br>Fracture | Select an Activity<br>unning<br>r. Albert Atkins<br>Father : Alex Atkins<br>Parent/Guardian Notified:<br>Select A Reason –<br>Fracture Laceration<br>Unsafe Perco<br>Unsafe Act | Select an Activity unning r. Albert Atkins Father : Alex Atkins Parent/Guardian Notified: Parent/Guardian Notified:  Fracture Parent/Guardian Notified:  Fracture  Fracture  Curvate Personal Factor  Curvate Act | Select an Activity unning r. Albert Atkins Father : Alex Atkins Parent/Guardian Notified: Parent/Guardian Notified: ParentAtkins ParentAtkins Parent | Select an Activity  unning  r. Albert Atkins  Father : Alex Atkins  Parent/Guardian Notified:  Parent/Guardian Notified:  Fracture  Fracture  Unsate Personal Factor  Unsate Act  Other |

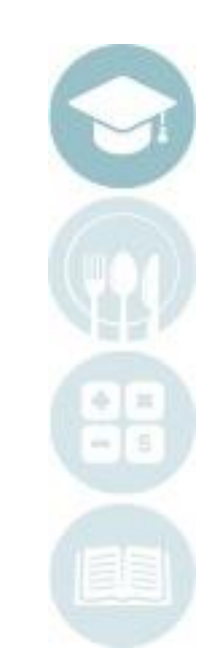

#### SPECIALIZED STUDENT SOLUTIONS | SCHOOL NUTRITION | FINANCIAL MANAGEMENT | STUDENT INFORMATION

### **Student Medical Incident: Incident Tab**

The information contained on this tab is entered directly through these fields. The tab provides the following data:

| Student Photo        | Enrolled Program                 |
|----------------------|----------------------------------|
| Incident Name        | Incident Reviewed By             |
| Incident Location    | Was parent Notified?             |
| Incident Activity    | Days Lost & Contributing Factors |
| Incident Reported By | Injury location on the body      |
| Incident Contact     | Cause of Injury                  |

| 0                     | 7 Inci            | dent Date: 11             | /13/2018             | Time: | 09:27 AM | 1 |  |
|-----------------------|-------------------|---------------------------|----------------------|-------|----------|---|--|
| Incident Name:        | Slip and Fall     |                           |                      |       |          |   |  |
| Location:             | Cafeteria         |                           |                      |       |          |   |  |
| Activity:             | – Select an Activ | ty                        |                      |       |          | • |  |
|                       | Running           |                           |                      |       |          |   |  |
| Reported By:          | Mr. Albert Atkins |                           |                      |       |          | - |  |
| Contact:              | Father : Alex A   | ıtkins                    |                      |       |          | • |  |
| Reviewed By:          |                   |                           |                      |       |          |   |  |
| Days Lost             | 0                 | Parent/Guardian Notified: |                      | • YES | O NO     |   |  |
| Reason:               | - Select A Reas   | on –                      |                      |       |          | • |  |
| Injury Type<br>O Burn | C Fracture        | C Laceration              | O Sa                 | atch  | Other    |   |  |
| Contributory Factor   |                   | C Un                      | safe Personal Factor |       |          |   |  |
| Unsale Mechanical/Phy | sical Con         | <ul> <li>Uns</li> </ul>   | safe Act             |       | Other    |   |  |
| Cause of Injury:      | - Select a Cause  |                           |                      |       |          | Ţ |  |

**Drop Down Menus**: Contact your System Administrator to populate the dropdown menus with the appropriate data in Master Codes Maintenance

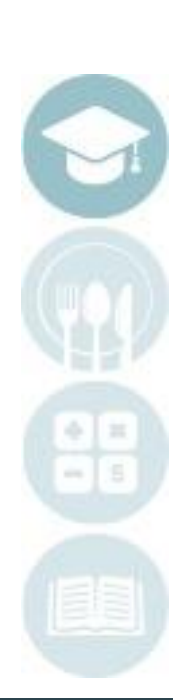

#### SPECIALIZED STUDENT SOLUTIONS | SCHOOL NUTRITION | FINANCIAL MANAGEMENT | STUDENT INFORMATION

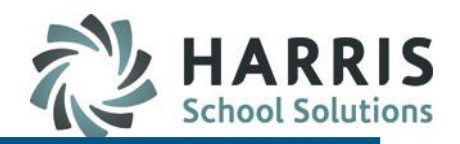

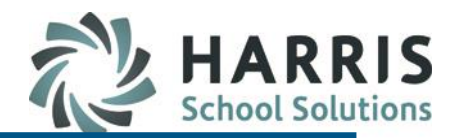

## **Student Medical Incident: Detail Tab**

- Select Student Name
- Click on the Detail Tab
- Type all known information into the appropriate fields
- Click "Save"

All fields are **NOT** mandatory. Populate only the fields you collect data

#### **Drop Down Menus:**

Contact your System Administrator to populate the dropdown menus with the appropriate data in Master Codes Maintenance

| Incident Detail Nemo History Cor | ntacts   Medical Alerts   |
|----------------------------------|---------------------------|
| Supervisor:                      |                           |
| Leading Event                    | – Select an Event         |
|                                  |                           |
| Action Taken:                    | – Select an Action        |
| Trestroaut                       |                           |
| i reameni.                       | – Select a Treatment      |
| Assessment                       | Salaat on Assessment      |
|                                  |                           |
| Damage:                          | – Select a Damage         |
| Outcome:                         |                           |
|                                  | - Select an Outcome       |
| Recommendation:                  | - Select a Recommendation |
|                                  |                           |

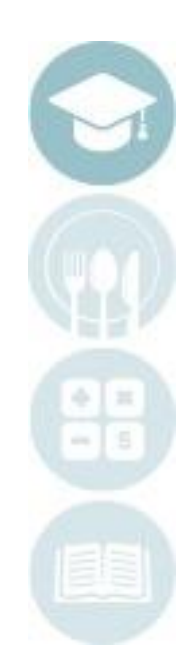

#### SPECIALIZED STUDENT SOLUTIONS | SCHOOL NUTRITION | FINANCIAL MANAGEMENT | STUDENT INFORMATION

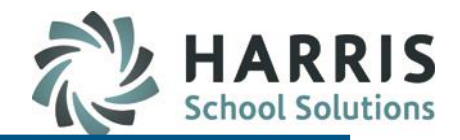

### **Student Medical Incident: Memo Tab**

- Select Student Name
- Click on the Memo Tab
- Type any additional information pertaining to the incident in this field. All information entered will be seen by others and can be viewed when generating reports
- Click "Save"

|           | tory   Contacts   Medical Alerts                                                                                                    | Use Spell Check            |
|-----------|----------------------------------------------------------------------------------------------------|----------------------------|
| Comments: | Please type any additional information regarding the incident here. Please keep in mind anything enter<br>be viewed by others and is part of the student permanent record.<br>Use Spell check ! | əred into the system can 🔺 |

### Note: All fields are **NOT** mandatory. Populate only the fields you collect

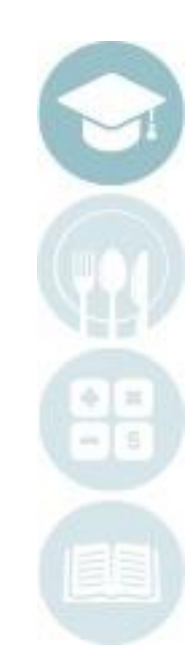

SPECIALIZED STUDENT SOLUTIONS | SCHOOL NUTRITION | FINANCIAL MANAGEMENT | STUDENT INFORMATION

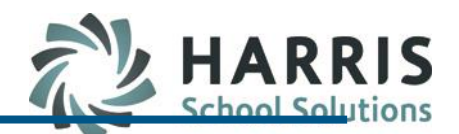

### **Student Medical Incident: History Tab**

- Select Student Name
- Click on the History Tab
- This tab lists all incidents entered into ClassMate for the current school year

| Incid | ent   [ | Detail | Merro History   | Ontacts   Medical Alerts                   |
|-------|---------|--------|-----------------|--------------------------------------------|
|       | _       | _      |                 |                                            |
|       | 🥑 S     | Stude  | ent Medical Inc | ident History                              |
|       |         | # E    | 6 - 11/06/2018  | Student need a Bank Aid for a scraped knee |
|       |         | # 5    | 5 - 10/30/2018  | Slip and Fall                              |
|       |         | # 4    | - 09/25/2018    | cough drops                                |
|       |         | # 3    | 3 - 09/19/2018  | cough drops                                |
|       |         | # 2    | 2 - 09/14/2018  | cramps; 200 mg Ibuprofen given             |
|       |         | # 1    | - 09/06/2018    | cramps, 400 mg Ibuprofen given             |
|       |         |        |                 |                                            |

### **Student Medical Incident: Contacts Tab**

- Select Student Name
- Click on the Contacts Tab
- This tab lists student contacts entered into ClassMate for the current school year

| In | Incident Detail Memo History Contacts Medical Alerts |     |                |                         |                             |                |  |  |  |  |  |
|----|------------------------------------------------------|-----|----------------|-------------------------|-----------------------------|----------------|--|--|--|--|--|
|    | Student Contact Information                          |     |                |                         |                             |                |  |  |  |  |  |
|    | PRM                                                  | RES | Phone          | Name                    | Туре                        | Cell Phone     |  |  |  |  |  |
|    | F                                                    | Т   | (999) 782-4785 | Mr. Alex Atkins         | Father                      | (999) 782-4785 |  |  |  |  |  |
|    | F                                                    | F   | (999) 225-9692 | Mr. Damaso Napierkowski | Foster Mother               | () -999        |  |  |  |  |  |
|    | Т                                                    | Т   | (999) 782-4785 | Mrs. Elizabeth Atkins   | Emergency Contact other tha | (999) 782-4786 |  |  |  |  |  |

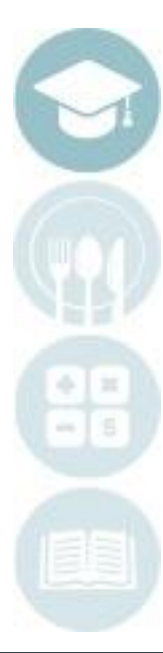

#### SPECIALIZED STUDENT SOLUTIONS | SCHOOL NUTRITION | FINANCIAL MANAGEMENT | STUDENT INFORMATION

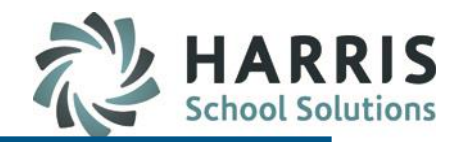

## **Student Medical Profile & Incident Reporting**

ClassMate has the ability to generate a variety of reports related to the students medical profile and incidents. The following reports can be generated:

#### **Profile Reports**

- Medical Alert by Course-Nurse Only
- Medical Alert by Course-Admin Only
- Medical Alert by Student-Admin Only
- Medical Alert by Student-Nurse Only
- Medical Information by Class
- Student Medical information Card
- Student Medical Report

#### **Incident Reports**

- Student Medical Incident by Date
- Student Medical Incident Report
- Medical/Accident Report

## **Getting Started**

Double Click My Reports Folder > Double Student Information > Select Report

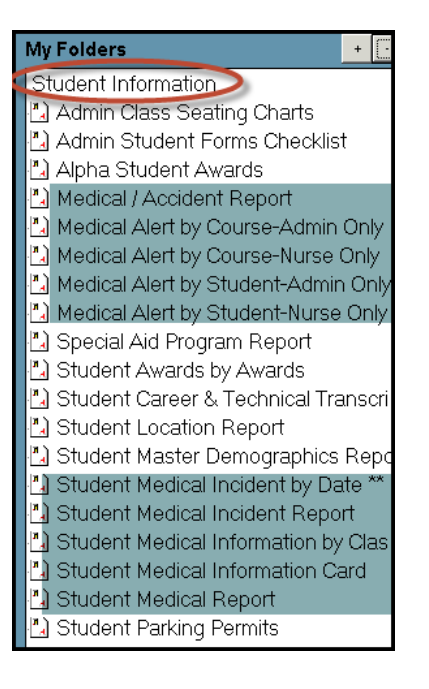

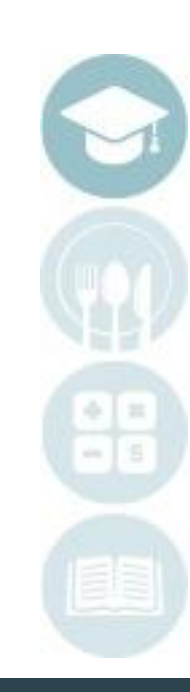

SPECIALIZED STUDENT SOLUTIONS | SCHOOL NUTRITION | FINANCIAL MANAGEMENT | STUDENT INFORMATION

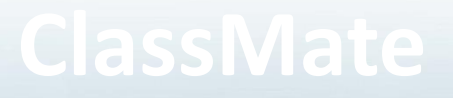

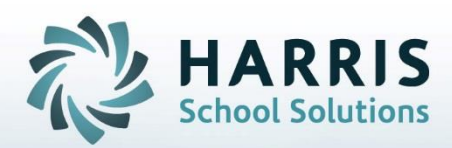

- 1660 Valley Center Parkway Suite 500 Bethlehem, PA 18017
- Need Assistance? Give us a call.
- 855-984-1228 Help Desk: Option 1

www.classmate.net http://harrisschoolsolutions.com/

STUDENT INFORMATION | FINANCIAL MANAGEMENT | SCHOOL NUTRITION